# **Présentation DELPHI**

I - H - M

# Qu'est ce que Delphi?

- Delphi est le nom d'un logiciel actuellement largement employé pour créer des logiciels.
- Delphi permet d'utiliser le langage Pascal. Pascal et Delphi NE SONT PAS une seule et même chose :
  - Pascal est un langage informatique,
  - Delphi est un logiciel destiné à créer des logiciels avec ce langage.
- Delphi n'est qu'un enrobage, une enveloppe de confort autour de Pascal, c'est-à-dire qu'il simplifie de nombreuses tâches liées à la programmation en langage Pascal.
- Delphi est destiné à écrire des programmes fonctionnant exclusivement sous Windows.

Qu'est ce que Delphi?

- Delphi est un environnement graphique de développement et de maquettage rapide.
- La notion de projet est essentielle : un projet permet de regrouper le programme principal ainsi que toutes les *fiches* (fenêtres) et *unités* utilisées.

 $\Rightarrow$  Notions étudiées dans la suite du cours

 Un projet Delphi contient au minimum un programme principal. A la création du projet le programme principal est automatiquement accompagné d'une fiche (une fenêtre vide) et d'une unité (le code associé à la fiche).

# Qu'est ce que Delphi ? Un peu de vocabulaire

- « Programme » : texte écrit dans un langage informatique, comportant dans notre cas des instructions structurées. Il est destiné à être « converti » par Delphi en un logiciel utilisable sous Windows.
- « Développer en Delphi » : écrire des programmes en utilisant Pascal.
- « **Application** » : Logiciel fonctionnant sous Windows.
- « Projet » : c'est la base d'une application. Sous Delphi, pour créer une application, on constitue d'abord un projet, constitué de divers morceaux
- « Code », « Code Pascal », « Code source » : morceau de programme, texte d'un programme écrit en Pascal
- « Interface (utilisateur) » : la partie d'un logiciel qui est visible par l'utilisateur, à l'opposé du code source, invisible à l'utilisateur.
- « Fiche » : fenêtre à l'état non compilé. Les fiches sont les alter ego sous Delphi des fenêtres sous Windows.

# Pourquoi Delphi? (1)

- Amélioration de l'interface utilisateur
- Intégration totale à l'environnement Windows
- Réutilisation et communication avec d'autres programmes Windows

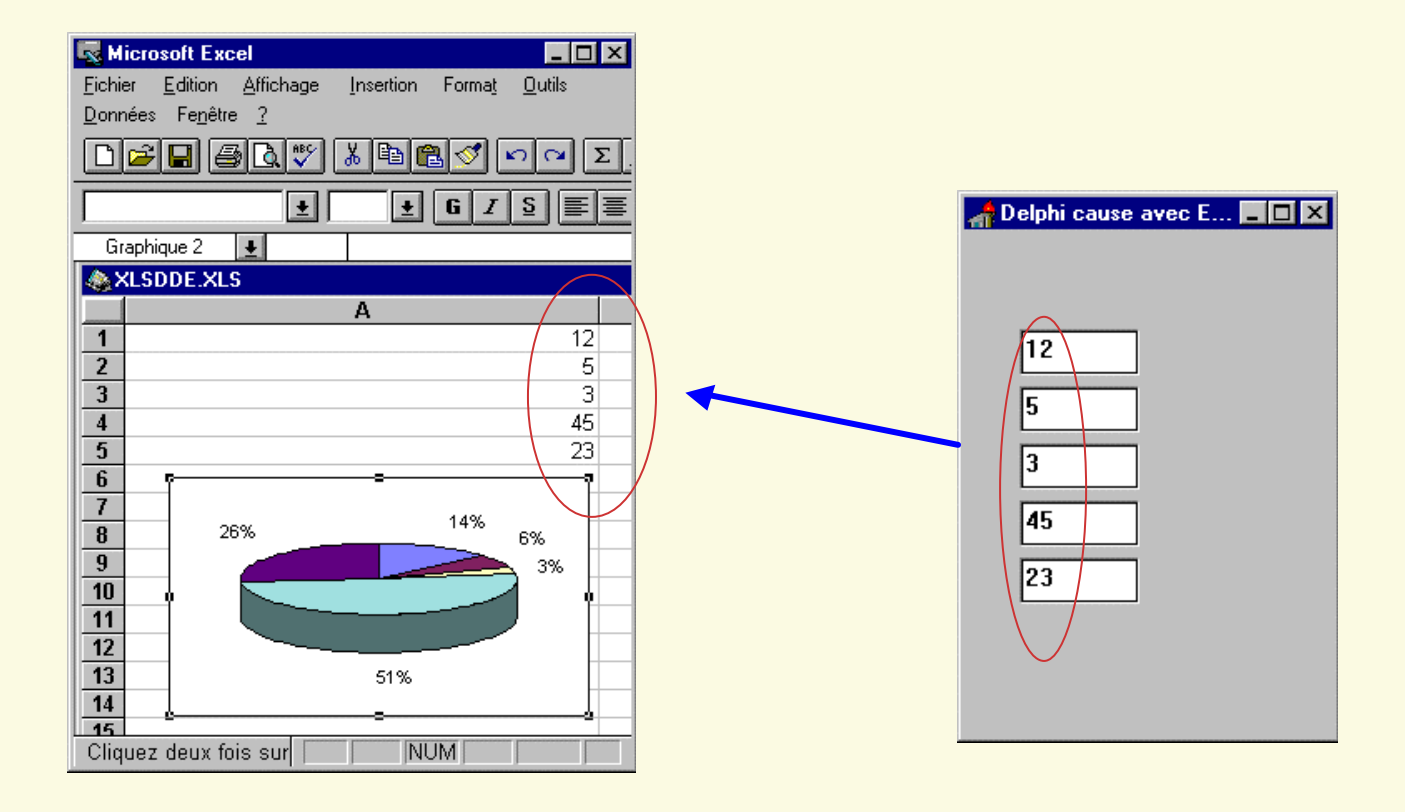

# Pourquoi Delphi?(2)

- Utiliser un environnement de développement visuel similaire aux produits industriels (Visual Basic, Visual C++, Visual Java...mais aussi les formulaires d'Access).
- Conserver le langage Pascal et découvrir ses extensions objets (classes, héritage, polymorphisme).
- Programmer proprement par événements et par exception.
- Accéder facilement aux ressources Windows sans programmation API, ni pointeurs...

## L'environnement de Delphi

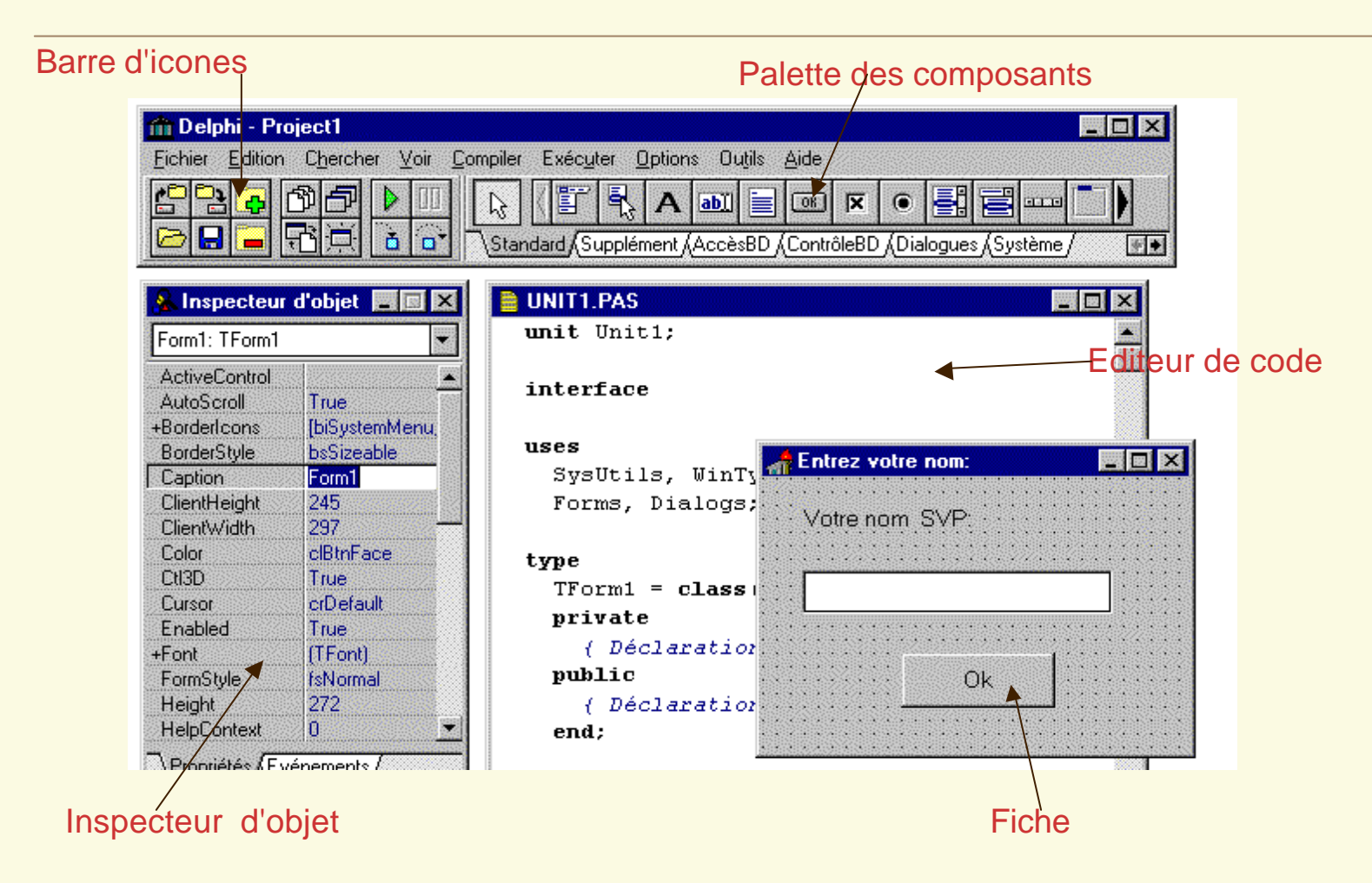

# L'environnement de Delphi

Les logiciels crées sous Windows pourront contenir les effets visuels présents dans les autres applications fonctionnant sous Windows:

- les fenêtres,
- les cases à cocher,
- les boutons,
- les menus,
- les barres d'outils,
- les infos-bulles :

Tout ce qui fait d'une application une application Windows.

# L'environnement de Delphi

Delphi permet de créer simultanément les deux aspects interdépendants d'une application :

- 1. le coté visible (l'interface, pour les utilisateurs du logiciel)
- 2. le coté invisible (là ou se situe l'intelligence du logiciel) constitué en grande partie de programmes

## Quelques notions de base – PLAN de la section

Notions de base de la programmation sous DELPHI

La notion de projet La notion de composant Propriétés et événements

Aperçu de l'interface DELPHI

La barre de menus La barre d'outils La palette des composants L'inspecteur d'objets L'éditeur de code

# Quelques notions de base (1)

#### La notion de projet

- 1. Delphi permet de créer une seule application (un futur logiciel) à la fois, ouverte en tant que projet.
- 2. Un projet est l'état non compilé d'une application.
- 3. Chaque projet compilé devient une application.
- 4. Un projet se compose d'un certain nombre de fichiers et d'options :

# Il est utile de consacrer complètement un répertoire (dossier) à chaque projet

Ce répertoire contiendra tous les fichiers constituant le projet (le nombre de fichiers augmentera au fur et à mesure que le projet s'étoffera).

# Quelques notions de base (2)

#### La notion de projet

-...

- Une application Windows est constituée exclusivement de fenêtres. Les logiciels simples peuvent ne contenir qu'une fenêtre ; les plus compliqués peuvent en contenir des dizaines (rarement plus).
- 2. Un projet non compilé contient ces fenêtres : les fiches.
- A chaque fiche correspond une (et une seule) unité, c'est-à-dire un texte écrit en langage Pascal, qui contiendra tout ce qui se rapporte à cette fiche : ce qu'elle contient :
  - boutons, menus, cases à cocher, ...
  - ce qui doit se passer dans certaines situations (lorsqu'on clique sur un bouton par exemple)

# Quelques notions de base (3)

#### La notion de projet

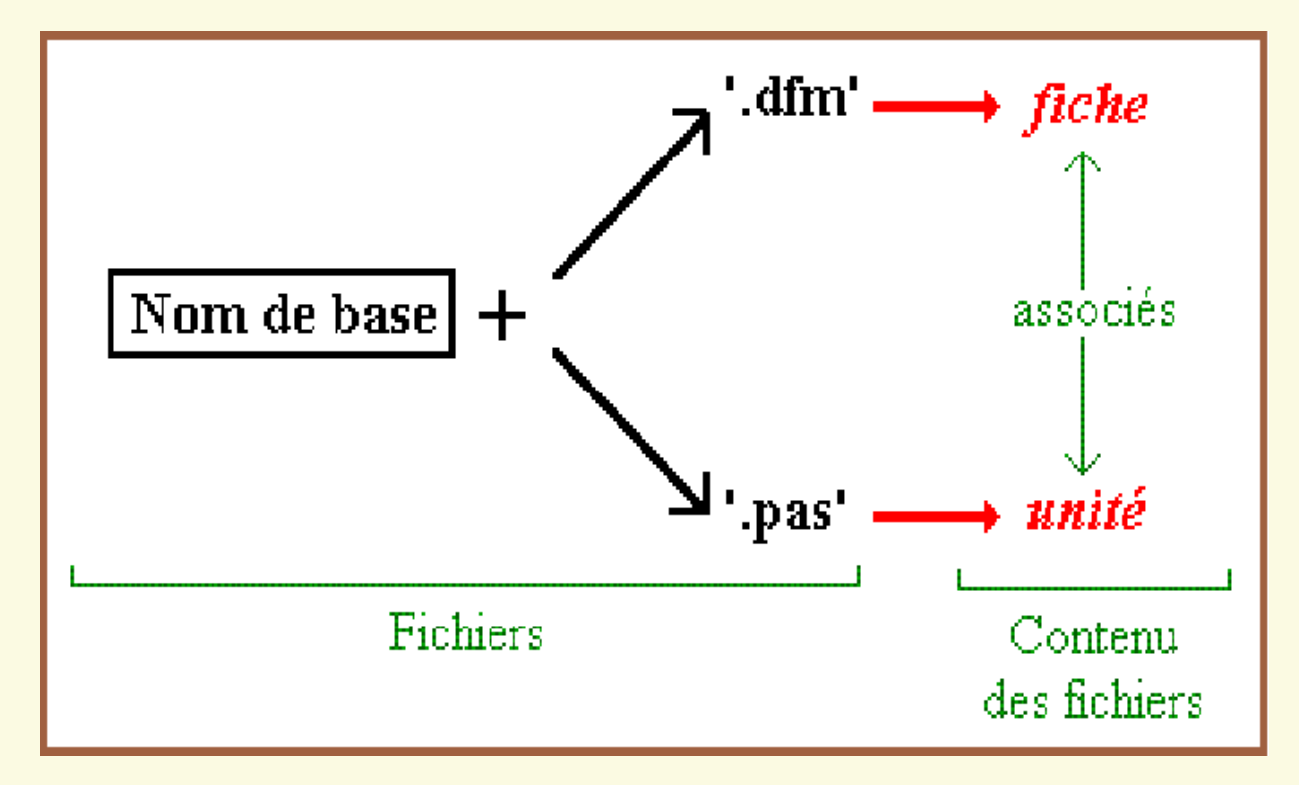

Quelques notions de base (4)

#### La notion de projet : remarques

- Il est possible d'utiliser des unités qui n'ont pas de fiche associée : pour rassembler des morceaux de programme qui n'ont aucun rapport avec une quelconque fiche : les algorithmes de calcul mathématique, les structures de données et leurs procédures associées...
- 2. Un projet sous Delphi est constitué d'un fichier-projet ('DPR'), d'unités et de fiches.
- 3. Le fichier qui contient une unité porte l'extension 'PAS'.
- 4. A la compilation du projet, d'autres fichiers seront créés :
  - des fichiers DCU (forme compilée des 'PAS' et 'DFM')
  - un fichier 'EXE' si la compilation est aboutie.

# Quelques notions de base (5)

| Extension<br>du fichier | Description et Commentaires                                                                                                    |
|-------------------------|----------------------------------------------------------------------------------------------------|
| DPR                     | ( <b>D</b> elphi <b>PR</b> oject)<br>Contient l'unité principale du projet                                                                                                    |
| PAS                     | (PAScal)<br>Contient une unité écrite en Pascal. Peut avoir un .DFM correspondant                                                                                                    |
| DFM                     | (Delphi ForM : fiche Delphi)<br>Contient une fiche (une fenêtre). Le .PAS correspondant contient toutes les informations<br>relatives au fonctionnement de cette fiche, tandis que le .DFM contient la structure de la<br>fiche (ce qu'elle contient, sa taille, sa position,). |

# Quelques notions de base (5)

| Extension<br>du fichier | Description et Commentaires                                                                                                    |
|-------------------------|----------------------------------------------------------------------------------------------------|
| DCU                     | (Delphi Compiled Unit : Unité compilée Delphi)<br>Forme compilée et combinée d'un .PAS et d'un .DFM optionnel                                          |
| ~???                    | Tous les fichiers dont l'extension commence par ~ sont des fichiers de sauvegarde, pouvant être effacés pour faire place propre.                       |
| EXE                     | Fichier exécutable de l'application. Ce fichier est le résultat final de la compilation et fonctionne sous Windows exclusivement.                      |
| RES                     | ( <b>RES</b> source)<br>Fichier contenant les ressources de l'application, tel son icône                                                               |
| DOF<br>DSK<br>CFG       | Fichiers d'options : suivant les versions de Delphi, ces fichiers contiennent les options du projet, les options d'affichage de Delphi pour ce projet, |

16

#### PLAN de la section

Notions de base de la programmation sous DELPHI

La notion de projet La notion de composant Propriétés et événements

Aperçu de l'interface DELPHI

La barre de menus La barre d'outils La palette des composants L'inspecteur d'objets L'éditeur de code

### Les composants de base

 Delphi permet de créer des programmes et d'utiliser des éléments prédéfinis :

> Les fiches , les boutons, les cases à cocher, les zones d'édition, les menus, les barres d'outils, les listes, ...

- Chaque élément, à l'exception des fiches est accessible dans la palette des composants.
- Ces composants seront placés, dimensionnés, réglés un par un sur les fiches pour constituer une interface utilisateur.

#### Les composants de base

 la palette standard propose les composants d'interfaces Windows les plus courants:

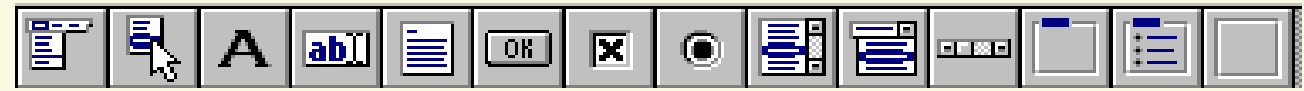

•TmenuBar •TPopUpmenu

•Tlabel

•TEdit

TButton

•Tmemo

•TCheckBox

•TradioButton

•TListBox

•TComboBox

•TScrollBar

•TGroupBox

TradioGroup

•TPanel

Menu principal d'une fiche

Menu surgissant

Etiquette (zone d'affichage de texte)

Zone de saisie de texte

Bouton

Zone de saisie multiligne

Case à cocher

Bouton radio

Liste d'éléments textuels

Zone d'édition plus liste d'éléments

Barre de défilement horizontale ou verticale

Boite de regroupement de contrôles

Groupe de boutons radio

Panneau, zone d'écran encadrée

#### PLAN de la section

Notions de base de la programmation sous DELPHI

La notion de projet La notion de composant Propriétés et événements

Aperçu de l'interface DELPHI

La barre de menus La barre d'outils La palette des composants L'inspecteur d'objets L'éditeur de code

# Propriétés et événements

- L'inspecteur d'objets : « Propriétés » et « Evénements ». (définis pour tout « composant » accessible dans la barre de composants ainsi qu'aux fiches)
- Chaque fiche, chaque composant possède une liste de propriétés et une liste d'évènements.
- Les propriétés sont des paramètres réglables pour un composant :
  - les dimensions,
    - les couleurs,
      - les polices,

le titre d'une fenêtre,

le texte d'un bouton...

Propriétés et événements

 Les évènements : provoqués à chaque action sur le logiciel clics, mouvements de souris, touches frappées au clavier ...

• D'autres sont provoqués lorsque :

une fenêtre devient visible, invisible une case à cocher est cochée, un élément est sélectionné (liste)...

•La presque totalité des composants déclenchent des évènements pendant l'exécution du logiciel.

#### PLAN de la section

Notions de base de la programmation sous DELPHI

La notion de projet La notion de composant Propriétés et événements

Aperçu de l'interface DELPHI

La barre de menus La barre d'outils La palette des composants L'inspecteur d'objets L'éditeur de code

# Barres de menus, outils et palette de composants

| 🏦 Delphi - Project1 📃 🗖 🔀   |                                |                                                                        |            |  |  |
|-----------------------------|--------------------------------|------------------------------------------------------------------------|------------|--|--|
| Eichier Edition             | Chercher <u>V</u> oir <u>C</u> | ompiler Exéc <u>u</u> ter <u>O</u> ptions Ou <u>t</u> ils <u>A</u> ide |            |  |  |
|                             |                                | Standard / Supplément / AccèsBD / ContrôleBD / Dialogues / Système /   |            |  |  |
| 🤽 Inspecteur                | d'objet 🔳 💌                    | 📄 UNIT1.PAS                                                            |            |  |  |
| Form1: TForm1               |                                | unit Unit1;                                                            |            |  |  |
| ActiveControl<br>AutoScroll | True                           | interface                                                              |            |  |  |
| BorderStule                 | bsSizeable                     | uses                                                                   |            |  |  |
| Caption                     | Form1                          | SysUtils, WinTy Three votre nom:                                       |            |  |  |
| ClientHeight                | 245                            | Forms, Dialogs;                                                        | 111111111  |  |  |
| ClientWidth                 | 297                            | Votre nom SVP:                                                         |            |  |  |
| Color                       | clBtnFace                      | type                                                                   |            |  |  |
| CtI3D                       | True                           | TForm1 = class                                                         |            |  |  |
| Cursor                      | crDefault                      | nrivate                                                                | :::::      |  |  |
| Enabled                     | True                           | privace                                                                | 1:::::     |  |  |
| +Font                       | (TFont)                        | { Declaration                                                          | ::::::::   |  |  |
| FormStyle                   | fsNormal                       | public Ok .                                                            |            |  |  |
| Height                      | 272                            | { Déclaration                                                          |            |  |  |
| HelpContext                 | 0                              | end; end;                                                              |            |  |  |
|                             | énomente (                     |                                                                        | ALCONDUCT: |  |  |

#### PLAN de la section

Notions de base de la programmation sous DELPHI

La notion de projet La notion de composant Propriétés et événements

Aperçu de l'interface DELPHI

La barre de menus La barre d'outils La palette des composants L'inspecteur d'objets L'éditeur de code

# L'inspecteur d'objet

#### **PROPRIETES REMARQUABLES**

- Il permet de modifier les propriétés et d'accéder aux événements des composants et des fiches.
- Utilisé lors de la conception de l'interface des applications
- Se compose d'une liste déroulante (combo), listant les composants présents sur une fiche, ainsi que cette fiche.
- Les propriétés et événements d'un élément sont classés dans les deux onglets 'Propriétés' et 'Evénements'.
- Pour éditer un composant ou la fiche dans l'inspecteur d'objets, il suffit de cliquer dessus dans la fiche correspondante

### L'éditeur de code

- •L'éditeur de code contient les instructions Pascal.
- •Il présente une série d'onglets, qui donnent en titre le nom de l'unité éditée actuellement.
- •La relation entre une fiche et son unité est non modifiable.

# L'éditeur de code

| F:\Vero\COURS\Prog2A\cours2A\pascal01\essai.pas             | <u>_ [] ×</u>   |
|-------------------------------------------------------------|-----------------|
| ssai                                                        |                 |
| unit essai;                                                 |                 |
|                                                             |                 |
| interiace                                                   |                 |
| uses                                                        |                 |
| Windows, Messages, SysUtils, Classes, Graphics, Controls, 1 | Forms, Dialogs, |
| StdCtrls;                                                   |                 |
| type                                                        |                 |
| TForm1 = class(TForm)                                       |                 |
| Button1: TButton;                                           |                 |
| Button2: TButton;                                           |                 |
| Memo1: TMemo;                                               |                 |
| private                                                     |                 |
| { Déclarations privées }                                    |                 |
| public                                                      |                 |
| { Déclarations publiques }                                  |                 |
| end;                                                        |                 |
| var                                                         |                 |
| Form1: TForm1;                                              |                 |
|                                                             |                 |
| implementation                                              |                 |
|                                                             |                 |
|                                                             |                 |
| 1: 1 Insertion                                              |                 |

#### PLAN de la section

Manipulation de la syntaxe OBJET

Sous Delphi, la syntaxe est objet Exemple sur les complexes Application aux objets graphiques de DELPHI

La programmation par événement

Principe général sur un exemple « Mode d'emploi »

- Un objet est une donnée possédant une *structure* complexe.
- Un objet peut utiliser des variables Pascal, comme cela se fait déjà avec les autres données classiques telles les chaînes de caractères ou les pointeurs.
  - Ces variables contiennent des données et du code Pascal permettant de les traiter.
  - On peut y stocker des données mais aussi des instructions Pascal
  - Les données consistent en des variables de n'importe type (y compris des objets).
  - Le code Pascal Objet est réparti dans des procédures et fonctions nommées *méthodes*. (cf. les méthodes liées aux composants de base).

 Les méthodes et variables contenues dans les objets sont complétés par d'autres éléments.

- Parmi ces éléments particuliers, figurent les propriétés et deux méthodes aux dénominations un peu barbares puisqu'on les appelle constructeur et destructeur.

- Une classe est une représentation informatique d'un objet du monde réel ou d'un concept (classe = extension type)
- Elle modélise:
  - ses caractéristiques (couleur, taille, visible, actif...) par des variables ou propriétés ou attributs.
  - son comportement par des méthodes (procédures, fonctions ou gestionnaires d'événements).
- On dit qu'une classe ENCAPSULE données et procédures
- On crée un objet en l'instanciant tout comme une variable classique (objet = extension variable)

Var MonBouton: c\_Button;

- N.B. Les informations d'une classe peuvent être:
  - Nouvelles pour cet objet ( à déclarer)
  - Héritées directement d'un ancêtre (à ne pas déclarer)
  - Surchargées pour modifier le comportement de l'ancêtre(à redéclarer)

32

 Les variables manipulées dans un programme sont des objets. Les classes sont les types permettant de déclarer ces variables.

Là où auparavant une variable était d'un type donné, un objet sera dit d'une classe donnée.

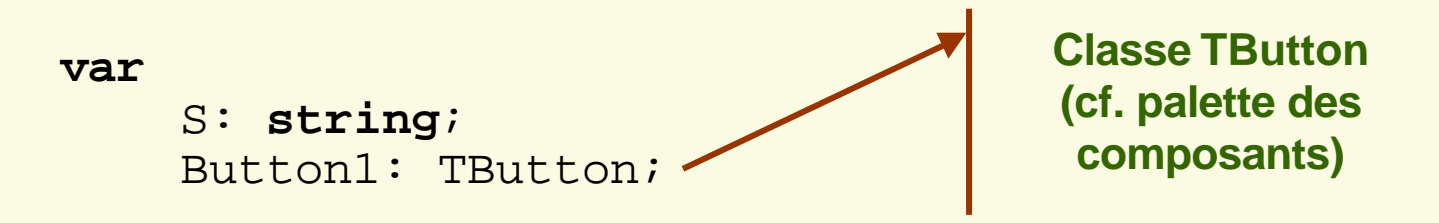

Déclarer un objet se fait de la même manière que pour une variable, à ceci près qu'on le déclare en utilisant une classe et non un type classique

- Une classe détermine entièrement la structure des objets de cette classe.
- La classe définit les méthodes et les données (mais pas leurs valeurs) contenues dans les futurs objets de cette classe.
- Exemple du moule à gâteaux.
- Les objets sont les gâteaux qu'on peut réaliser à partir de ce moule.
- Le moule définit entièrement la forme du gâteau, c'est la même chose pour les classes : elles déterminent entièrement la structure des objets de cette classe.
- Le moule ne contrôle pas le contenu (les données : tarte aux poires ou aux pommes !!). Ces valeurs sont indépendantes de la classe.

#### • Utilisation des objets

Les objets ne s'utilisent pas exactement comme les autres variables. Ils nécessitent des opérations spécifiques :

#### • La Construction et destruction

Les objets nécessitent deux étapes particulières avant et après leur utilisation. Un objet se construit, s'utilise puis se détruit.

La construction et la destruction se font par deux instructions.

Illustration sur une classe proposée par Delphi : la classe TStringList.
 Pour la manipulation de chaînes de caractères.

```
procedure TForm1.Button1Click(Sender: TObject);
  var
   Lst: TStringList;
  begin
   Lst := TStringList.Create;
   Lst.Destroy;
end;
```

- La procédure ci-dessus construit l'objet Lst.
- « create » est le constructeur de la classe TStringList (sans paramètre).
- A ce moment, l'objet est utilisable.
- La destruction est effectuée pour cette fois immédiatement après la construction.
- La destruction est un simple appel au destructeur.
#### Sous DELPHI, la syntaxe est objet

```
procedure TForm1.Button1Click(Sender: TObject);
  var
   Lst: TStringList;
  begin
   Lst := TStringList.Create;
   Lst.Add('Bonjour !');
   Lst.Destroy;
  end;
procedure TForm1.Button1Click(Sender: TObject);
  var
   Lst: TStringList;
  begin
   Lst := TStringList.Create;
    ShowMessage(IntToStr(Lst.Count));
   Lst.Add('Bonjour !');
    ShowMessage(IntToStr(Lst.Count));
   Lst.Destroy;
  end;
```

#### Sous DELPHI, la syntaxe est objet

```
procedure TForm1.Button1Click(Sender: TObject);
var
Lst: TStringList;
begin
Lst := TStringList.Create;
Lst.Add('Bonjour !');
ShowMessage(Lst[0]);
Lst.Destroy;
end;
```

#### Sous DELPHI, la syntaxe est objet

```
procedure TForm1.Button1Click(Sender: TObject);
var
Lst: TStringList;
nb_ligne: integer;
begin
Lst := TStringList.Create;
Lst.Add('Bonjour !');
Lst.Add('Comment allez-vous ?');
if Lst.Count > 0 then
for nb_ligne := 0 to Lst.Count - 1 do
ShowMessage(Lst[nb_ligne]);
Lst.Destroy;
end;
```

#### Exemple sur les Complexes

```
• Traitement en Pascal "classique"
    Type t_complexe = Record
                          r : real;
                          i:real;
                        End;
    Procedure Ajouter (C1, C2 : t_complexe; VAR C3 : t_complexe);
    Procedure Afficher (C : t_complexe);
    . . . .
    VAR C1, C2, C3 : t_complexe;
    . . . .
   Ajouter (C1, C2, C3);
   Afficher (C3);
    . . . . .
```

#### Exemple sur les Complexes

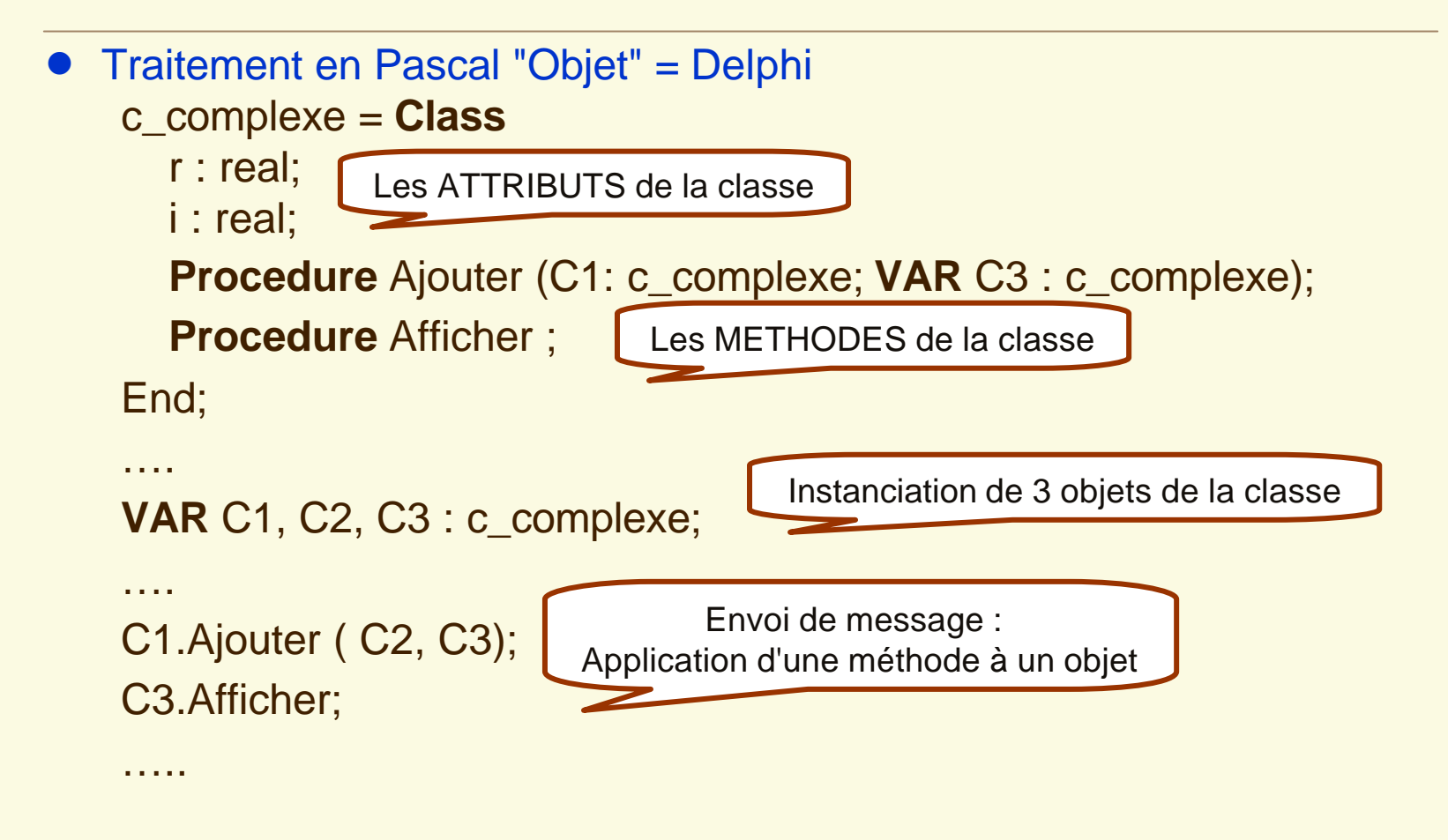

#### Application aux objets graphiques de Delphi

 Modification des propriétés à la CONCEPTION

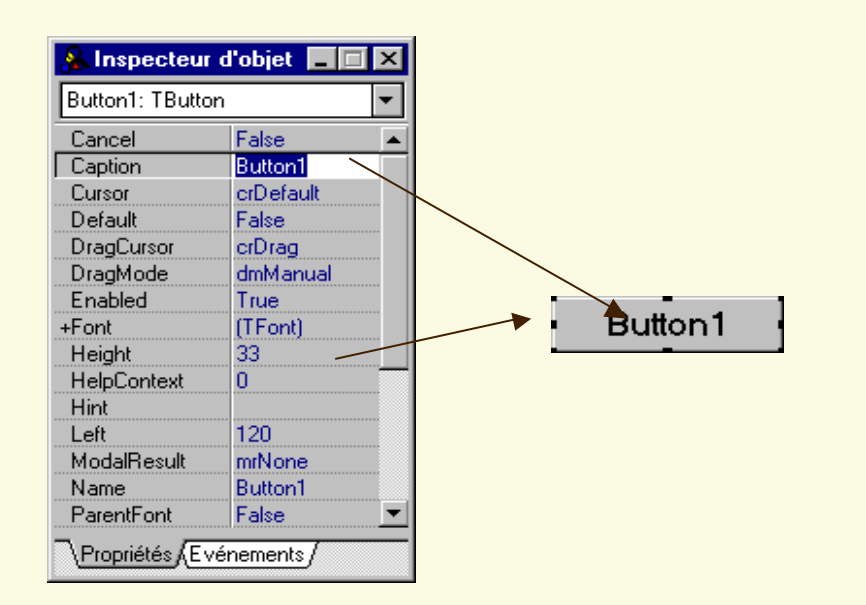

 Modification des propriétés à l' EXECUTION VAR Bouton : tButton;

> Bouton.Color:=clRed; Bouton.Caption:='Cliquez moi !'; Bouton.Font.Size:=14; Bouton.SetBounds(1,1,40,10); Bouton.Click (Self);

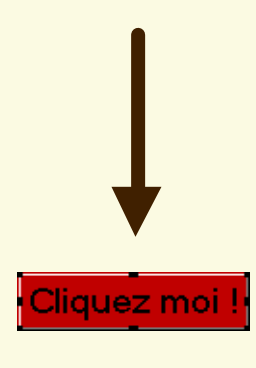

#### La programmation par événements (1)

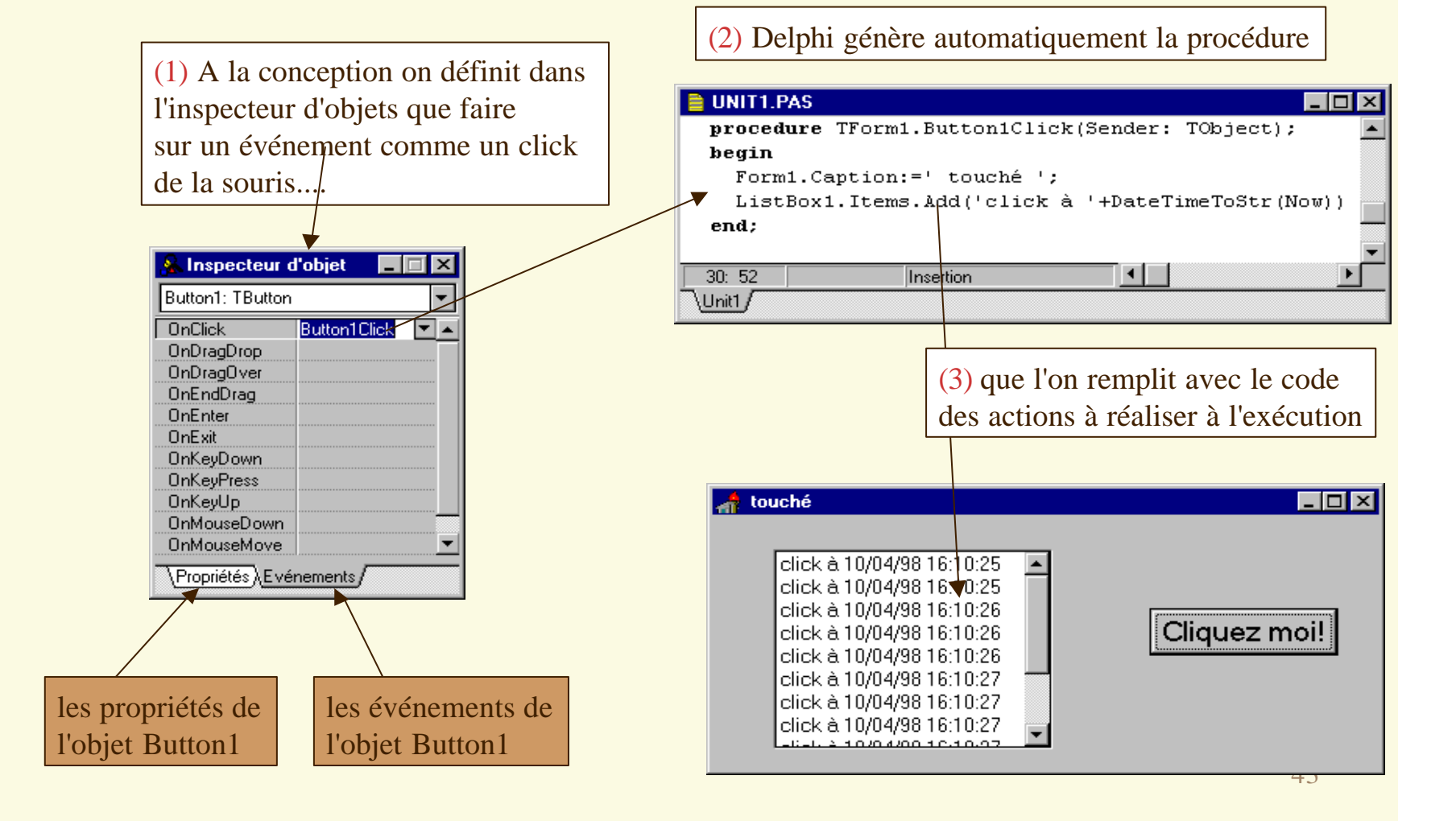

#### La programmation par événements (2)

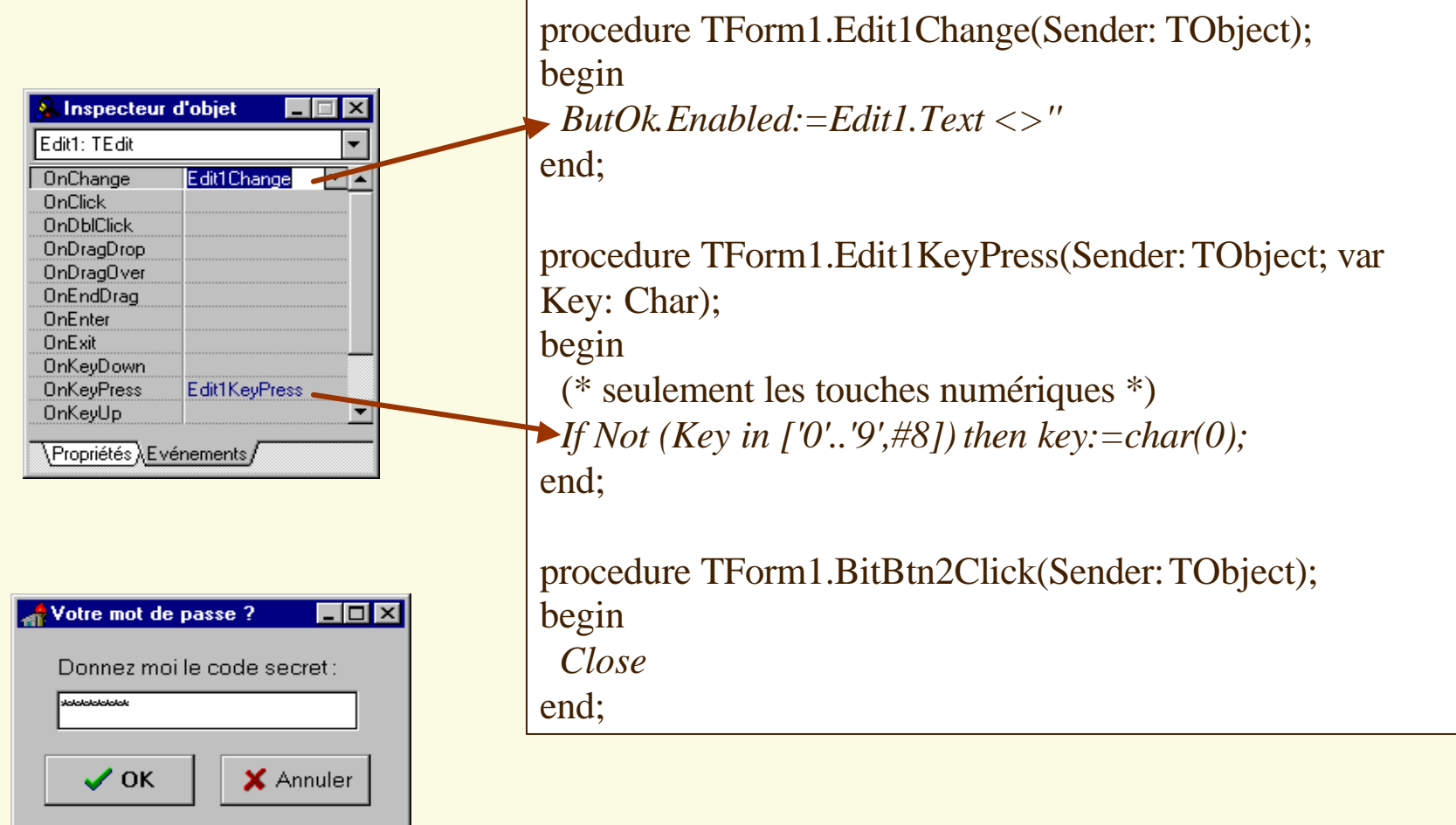

#### Comment on fait ?

- Etape 1: Dessiner l'interface utilisateur (fiches, contrôles...)
  - Déposer les composants à partir de la palette
  - Définir les propriétés en mode conception avec l'inspecteur d'objets
- Etape 2: Pour chaque fiche définir un comportement
  - Est elle modale (bloquante ) ou non ? ShowModal ou Show
  - que faire à l'ouverture de la fiche ? événement OnCreate
  - que vérifier à la fermeture de la fiche ? événement OnClose
  - que faire sur un clic souris ?

- ShowModal ou Show événement OnCreate événement OnClose événement OnClicK
- Etape 3: Pour chaque fiche définir ses propriétés
   Publique ou privée, lecture et/ou écriture
- Etape 4: Insérer du code TurboPascal standard (procédures, fonctions unités...)

## Structure d'un programme DELPHI (1)

DromiorEccoi dor

• Structure d'un fichier projet (.dpr)

L'ensemble du texte du fichier est généré par Delphi.

#### Exemple de fichier :

|                                                                                                    | Fiemer_ssal.up |
|----------------------------------------------------------------------------------------------------|----------------|
| <b>program</b> PremierEssai;                                                                          |                |
| <b>uses</b><br>Forms,<br>Principale <b>in</b> 'Principale.pas                                         | ' {Form1};     |
| {\$R *.RES}                                                                                           |                |
| <pre>begin    Application.Initialize;    Application.CreateForm(TForm1    Application.Run; end.</pre> | , Form1);      |

## Structure d'un programme DELPHI (2)

#### • Structure d'un fichier projet : illustration sur un exemple

 Le second bloc sert de connexion entre les différentes unités et le fichier- Projet:

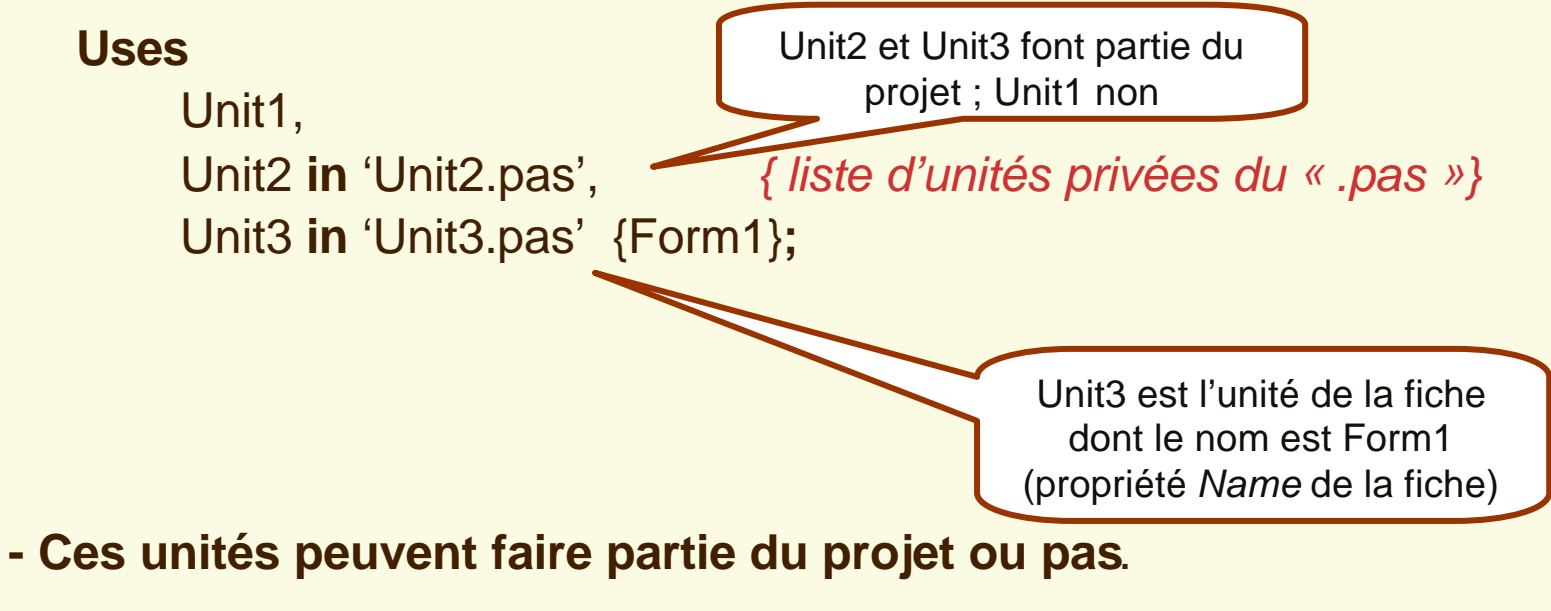

## Structure d'un programme DELPHI (2)

- Structure d'un fichier projet : illustration sur un exemple
- Les directives de compilation : « { \$R \*.RES } »
- Le BEGIN...END. : permet l'exécution de l'application.
  Il y a trois instructions qui sont :
- 1. Application. Initialize
- 2. Application.CreateForm(TForm1, Form1)
- 3. Application.Run

#### Les Unités en Delphi

• Squelette général

UNIT NomUnité;

#### INTERFACE

Déclaration des objets publiques (utilisables par les autres unités)

- constantes, types, classes, variables
- entête des procédures et fonctions

#### IMPLEMENTATION

- Déclaration des objets privés (utilisables dans cette seule unité)
- Code de toutes les procédures et fonctions (publiques et privées)

#### END;

#### Les Unités en Delphi

#### • Squelette général : un exemple

```
unit Principale;
interface
uses
Windows, Messages, SysUtils, Classes, Graphics,
Controls, Forms, Dialogs, StdCtrls;
```

```
type
```

```
TForm1 = class(TForm)
Button1: TButton;
private { Private declarations }
public { Public declarations }
end;
```

#### var

```
Form1: TForm1;
implementation
{$R *.DFM}
end.
```

## Utilisation d'Unités

• Syntaxe

Uses NomUnité;

#### • Place de la déclaration

UNIT NomUnité;

#### INTERFACE

Uses Liste1\_d\_Unites;

- Unités utiles dans les déclarations

#### IMPLEMENTATION

Uses Liste2\_d\_Unites;

- Unités utiles dans les instructions

#### END;

#### • ATTENTION

A la récursivité croisée dans les utilisations

## Utilisation d'Unités

UNIT Unit1; INTERFACE Uses Unit2; VAR F1 : ... IMPLEMENTATION Uses Unit2; F1:= ... F2:= ... END.

• Ou mettre les Uses ?

UNIT Unit2; INTERFACE Used Unit1; VAR F2 : ... IMPLEMENTATION Uses Unit1; F1:= ... F2:= ... END.

• Fiche principale attendue

| 📌 Form1 |         |  |
|---------|---------|--|
|         |         |  |
|         | Button1 |  |
|         | Button2 |  |
|         | Button3 |  |
|         | Button4 |  |
|         |         |  |

 Les déclarations équivalentes type TForm1 = class(TForm) Button1: TButton; Button2: TButton; Button3: TButton; Button4: TButton; procedure Button1Click(Sender: TObject); procedure Button2Click(Sender: TObject); procedure Button3Click(Sender: TObject); procedure Button4Click(Sender: TObject); private { Déclarations privées } public { Déclarations publiques }

 Le code équivalent du clic sur bouton1 procedure TForm1.Button1Click(Sender: TObject); begin

Form4.show

{Form4 devient visible et peut être utilisée en même temps que Form1}

#### • L'écran attendu pour la Form4

| Form4                                   |           |  |
|-----------------------------------------|-----------|--|
| liste1 liste2<br>commande1<br>commande2 |           |  |
|                                         |           |  |
|                                         | commande1 |  |
|                                         |           |  |
|                                         |           |  |
|                                         |           |  |

 Les déclarations équivalentes type TForm4 = class(TForm) MainMenu1: TMainMenu; menu11: TMenultem; commande11: TMenultem; commande21: TMenultem; liste21: TMenultem; commande31: TMenuItem; commande41: TMenultem; Edit1: TEdit; procedure commande11Click(Sender: TObject); procedure commande21Click(Sender: TObject); procedure commande31Click(Sender: TObject); procedure commande41Click(Sender: TObject); private { Déclarations privées } public { Déclarations publiques }

• Le code équivalent

procedure TForm4.commande11Click(Sender: TObject); begin

edit1.text:='commande1'

end

procedure TForm4.commande21Click(Sender: TObject); begin

```
edit1.text:='commande2'
```

end;

procedure TForm4.commande31Click(Sender: TObject); begin

```
edit1.text:='commande3'
```

end;

procedure TForm4.commande41Click(Sender: TObject); begin

```
edit1.text:='commande4'
```

- Le code équivalent du clic sur bouton2 procedure TForm1.Button2Click(Sender: TObject); begin
  - Form3.showModal;
  - { Form3 devient visible et peut être utilisée.
    - Mais Form1 ainsi que les autres fenêtres de l'application déjà ouvertes ne peuvent plus être utilisées tant que Form3 n'a pas été fermée}
  - { l'exécution ne reprend ici que lorsque Form3 a été fermée}
    showMessage('résultat : '+form3.edit3.text)}
    .

#### • L'écran attendu par Form3

| 🚀 Form3    |         | Project1 🗙   |
|------------|---------|--------------|
|            |         | résultat : 3 |
| 🗟 entrer A |         | ОК           |
| 1          |         |              |
|            | ajouter |              |
| entrer B   | 3       |              |
| 2          |         |              |
|            |         |              |
|            |         |              |
|            |         |              |
|            |         |              |

• Les déclarations équivalentes type TForm3 = class(TForm) Edit1: TEdit; Edit2: TEdit; Edit3: TEdit; Button1: TButton; Label1: TLabel; Label2: TLabel; procedure Button1Click(Sender: TObject); private { Déclarations privées } public { Déclarations publiques } end;

• Le code équivalent

procedure TForm3.Button1Click(Sender: TObject); begin

edit3.text:=FloatToStr(strToFloat(edit1.text)+strToFloat(edit2.text))
end;

 Le code équivalent du clic sur bouton3 procedure TForm1.Button3Click(Sender: TObject); begin form2.memo1.text:='appuyer sur EDITER ...';

```
form2.show
```

• L'écran attendu pour Form2 (initialisation)

| Form2                 | <u> </u> |
|-----------------------|----------|
| appuyer sur EDITER    |          |
| Editer Compter lignes |          |

• L'écran attendu pour Form2 (utilisation)

| 💋 Form2                     |                       | _ 🗆 🗙 |
|-----------------------------|-----------------------|-------|
| Project1                    | <li></li>             |       |
| le mémo contient 4 ligne(s) |                       |       |
| ОК                          |                       |       |
|                             | 1 2                   |       |
|                             | 3<br>4.               |       |
|                             | ~                     |       |
|                             | Editer Compter lignes |       |
|                             |                       |       |
|                             |                       |       |

• Les déclarations équivalentes

type

TForm2 = class(TForm)

Memo1: TMemo;

Button1: TButton;

Button2: TButton;

procedure Button1Click(Sender: TObject);

procedure Button2Click(Sender: TObject);

private

{ Déclarations privées }

public

{ Déclarations publiques } end;

```
• Le code équivalent
   procedure TForm2.Button1Click(Sender: TObject);
   begin
      memo1.ReadOnly := False;
   end;
   procedure TForm2.Button2Click(Sender: TObject);
   var i, nbLignes:integer;
   begin
      if length(memo1.text)=0 then nbLignes:=0
      else begin
       nbLignes:=1;
       i:=1:
       while i<length(memo1.text) do begin
           if ord(memo1.text[i])=13 then nbLlgnes:=nbLignes+1;
           i:=i+1
        end:
      end;
      showMessage('le mémo contient '+intToStr(nbLignes)+' ligne(s)')
   end;
```

• Le code équivalent du clic sur bouton4

procedure TForm1.Button4Click(Sender: TObject);

begin

Form1.hide; {avant de rendre Form5 visible, on cache Form1} Form5.showModal;

Form1.show {puis on montre de nouveau Form1}

• L'écran attendu pour Form5 (initialisation)

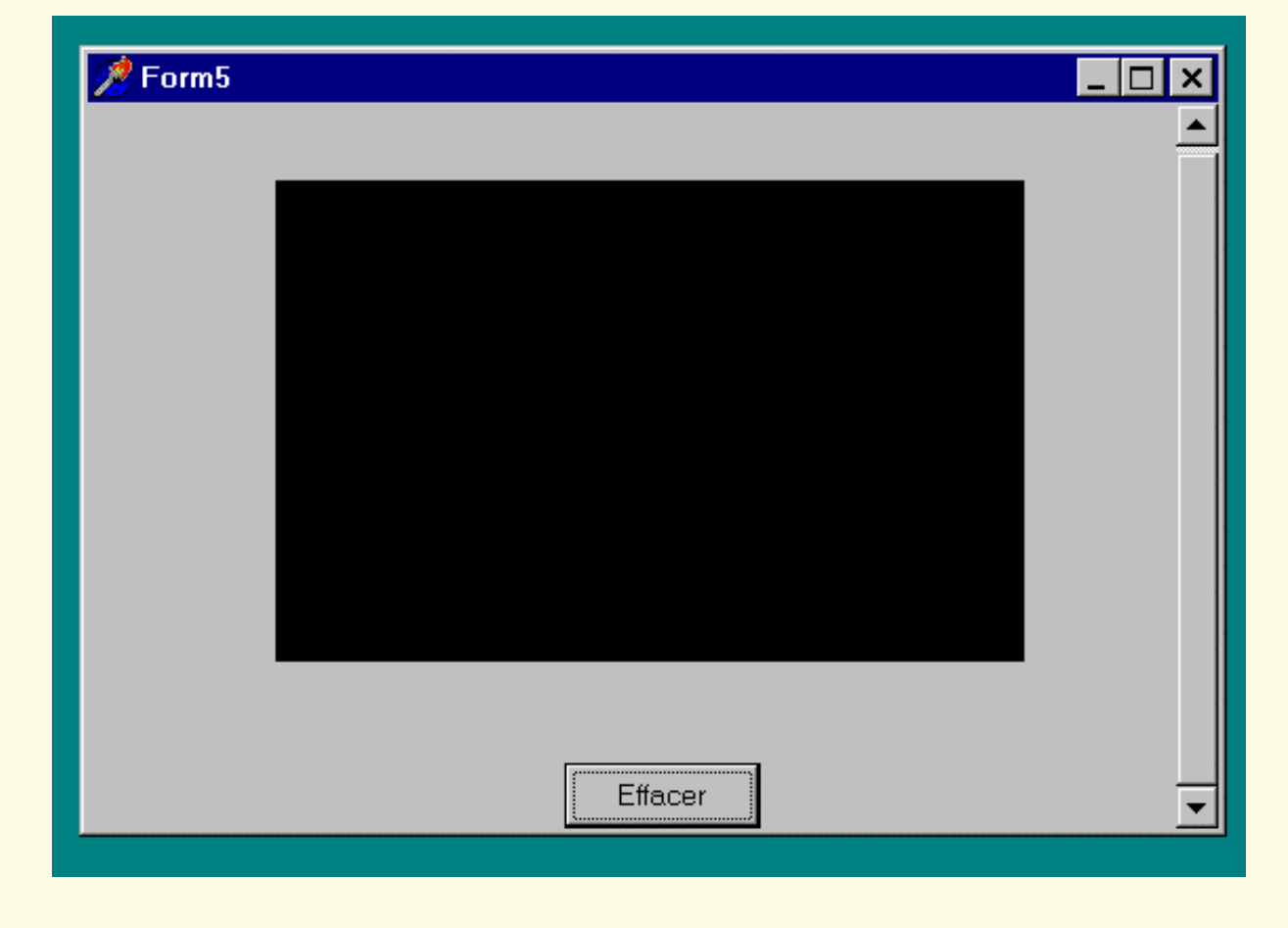

• L'écran attendu pour Form5 (utilisation)

| 📌 Form5 |                 |                |             |          |
|---------|-----------------|----------------|-------------|----------|
|         | +<br>+<br>+     | +++++<br>+     | #<br>+<br>+ |          |
|         | +<br>+ +<br>+ + | ++ +<br>+<br>+ | +<br>+<br>+ |          |
|         |                 |                | +           |          |
|         |                 | <b>5</b> #222  |             |          |
|         |                 | Effacer        |             | <b>•</b> |

• Les déclarations équivalentes

type

TForm5 = class(TForm)

Image1: TImage;

Button1: TButton;

procedure Button1Click(Sender: TObject);

procedure FormShow(Sender: TObject);

procedure Image1MouseDown(Sender: TObject; Button:

TMouseButton; Shift: TShiftState; X, Y: Integer);

private

{ Déclarations privées }

public

{ Déclarations publiques }

• Le code équivalent

procedure effacer;

begin

Form5.Image1.Canvas.brush.color:=clBlack;

Form5.Image1.Canvas.FillRect(Form5.Image1.Canvas.clipRect);

end;

procedure TForm5.Button1Click(Sender: TObject);

begin

effacer

end;

procedure TForm5.FormShow(Sender: TObject);

begin

effacer
## Un exemple

• Le code équivalent

procedure TForm5.Image1MouseDown(Sender: TObject; Button: TMouseButton; Shift: TShiftState; X, Y: Integer);

begin

Form5.Image1.Canvas.Pen.Color:=CIRed;

Form5.Image1.Canvas.MoveTo(X-5,Y);

Form5.Image1.Canvas.LineTo(X+5,Y);

Form5.Image1.Canvas.Pen.Color:=CIWhite;

Form5.Image1.Canvas.MoveTo(X,Y-5);

Form5.Image1.Canvas.LineTo(X,Y+5);

end;